## PC スペック確認方法(Windows10)

①Windows ボタンを右クリックし、「ファイル名を指定して実行」を選択します。

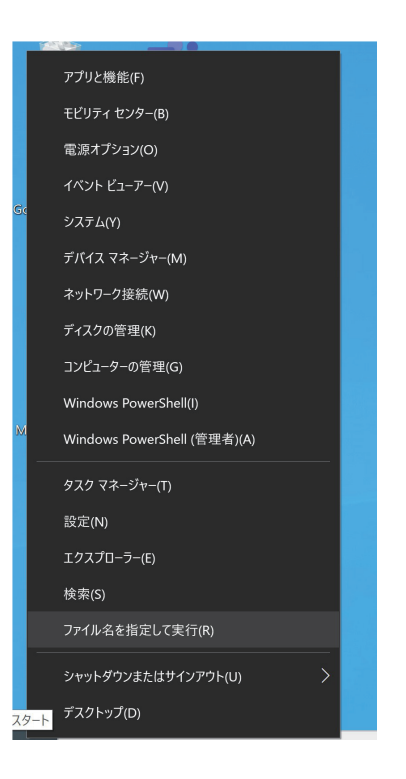

②「dxdiag」を入力し、「OK」を選択します。

| / ファイル | 名を指定して実行                                          | ×        |
|--------|---------------------------------------------------|----------|
|        | 実行するプログラム名、または開くフォルダーやドキュ<br>ーネット リソース名を入力してください。 | メント名、インタ |
| 名前(O): | dxdiag                                            | $\sim$   |
|        |                                                   |          |
|        | OK キャンセル                                          | 参照(B)    |

③「システム」画面と「ディスプレイ」画面から各スペックを確認できます。

| 😵 DirectX 診断ツール 🗕 🚽                                                         |         | × |
|-----------------------------------------------------------------------------|---------|---|
|                                                                             |         |   |
| システム ディスプレイ1 ディスプレイ2 サウンド 入力                                                |         |   |
| このツールを使用すると、インストールされている DirectX コンボーネントやドライバーの詳細情報を入手することができます。             |         |   |
| どの分野が問題を起こしているか分かっている場合は、適当なタブをクリックしてください。それ以外の場合は、[次ページ]をクリックしてください。       |         |   |
| システム情報                                                                      |         |   |
| 現在の日時: 2021年4月15日, 13:55:41                                                 |         |   |
| コンピューター名: DESKTOP-9F81QKT                                                   |         |   |
| オペレーティング システム: Windows 10 Pro 64 ビット (10.0, ビルド 18363)                      |         |   |
| 言語:日本語 (地域設定:日本語)                                                           |         |   |
| システム製造元: MouseComputer Co.,Ltd.                                             |         |   |
| システム モデル: DAIV-NG7510                                                       |         |   |
| BIOS: 1.07.06TMC1                                                           |         |   |
| プロセッサ: Intel(R) Core(TM) i7-8750H CPU @ 2.20GHz (12 CPUs), ~2.2GHz          |         |   |
| メモリ: 32768MB RAM                                                            |         |   |
| ページファイル: 8308MB 使用中 29170MB 使用可能                                            |         |   |
| DirectX パージョン: DirectX 12                                                   |         |   |
| ☑ WHQLデジタル署名を確認する(C)                                                        |         |   |
| DxDiag 10.00.18362.0387 64 ビット Unicode Copyright © Microsoft. All rights re | served. |   |
| ヘルプ(H) 情報をすべて保存(5) 終了()                                                     | <)      |   |

| フテル ディスプレイ 1 デイスプレイ 2 サウンド スカ                                                |       |                              |                        |
|------------------------------------------------------------------------------|-------|------------------------------|------------------------|
|                                                                              |       |                              |                        |
| テバイス                                                                         | A F71 | ()/(-                        |                        |
| 名前: NVIDIA GeForce GTX 1070                                                  |       | メイン ドライバー: nvldumdx.dll,nvld | lumdx.dll,nvldumdx.dll |
| 製造元: NVIDIA                                                                  |       | バージョン: 27.21.14.6140         |                        |
| チップの種類: GeForce GTX 1070                                                     |       | 日付: 1/22/2021 09:00:0        | 00                     |
| DAC の種類: Integrated RAMDAC                                                   | Ň     | WHQL ロゴ付き: はい                |                        |
| デバイスの種類: フル ディスプレイ デバイス                                                      |       | Direct3D DDI: 12             |                        |
| メモリ合計: 24388 MB                                                              |       | 機能レベル: 12_1,12_0,11_1,11     | _0,10_1,10_0,9_3,9_2,9 |
| 表示メモリ (VRAM): 8081 MB                                                        |       | ドライバー モデル:WDDM 2.6           |                        |
| 共有メモリ: 16307 MB                                                              | ~ <   |                              | >                      |
| DirectDraw アクセラレータ: 使用可能<br>DirectD アクセラレータ: 使用可能<br>AGP テクスチャ アクセラレータ: 使用可能 |       |                              |                        |
| メモ<br>• 問題は見つかりませんでした。                                                       |       |                              |                        |
|                                                                              |       |                              |                        |
|                                                                              |       |                              |                        |